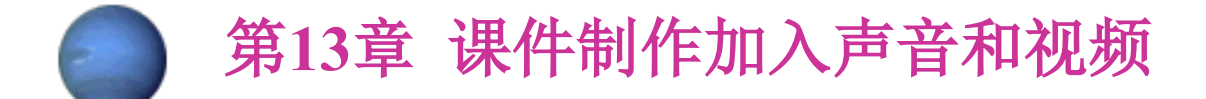

<u>13.1 在课件中加入声音</u> <u>13.2 在课件中加入视频和动画</u> 上机练习

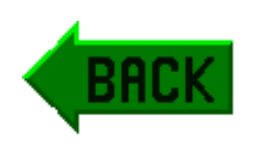

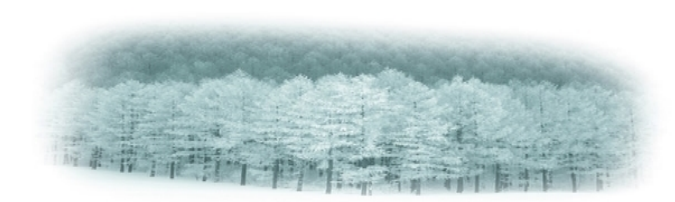

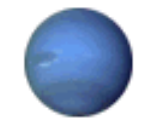

# 13.1 在课件中加入声音

# 13.1.1 在Flash课件中加入声音的基本操作

1. 在舞台中导入声音

要向Flash舞台中导入声音,首先要将此声音作为符号存储在"库"中,然后再直接将其拖到舞台中。详细环节如下:

(1) 打开Flash MX,新建一种文件。

(2)选择"文件"菜单中的"导入"命令,打开"导入" 对话框。

(3)选择要导入的声音文件,如"背景音乐1.mp3",单击 "拟定"按钮,出现如图13-1所示的进度条,稍等一会,声 音文件即被自动加入到"库"中。

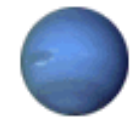

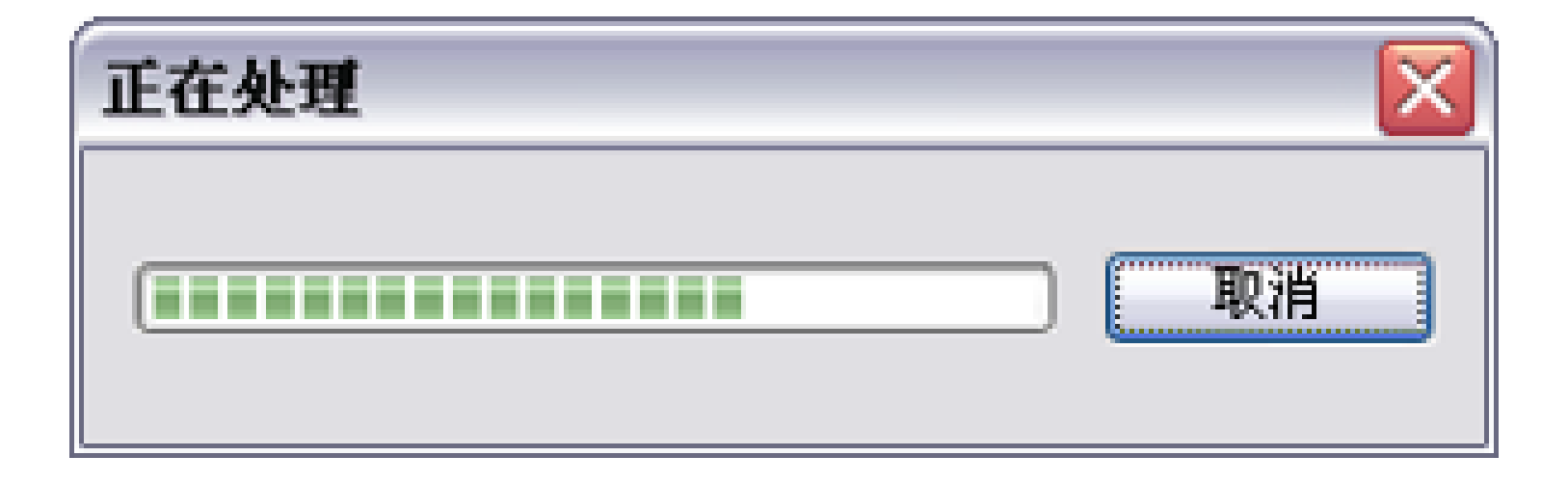

#### 图13-1 导入声音进度条

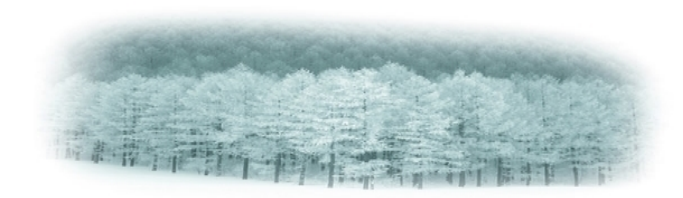

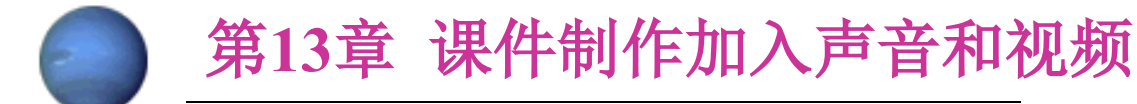

(4)加入到"库"中的声音能够经过下列措施之一, 将其导入到动画中。

措施1 从"库"窗口中将声音导入:

①选择"窗口"菜单中的"库"命令,在打开的
"库"窗口中能够看见导入的声音符号,如图13-2所示。

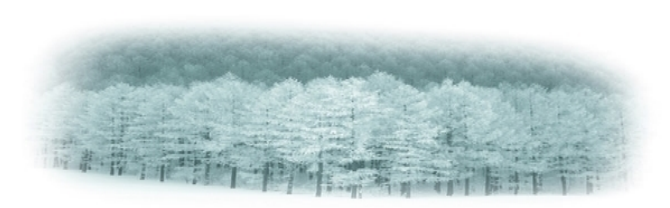

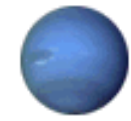

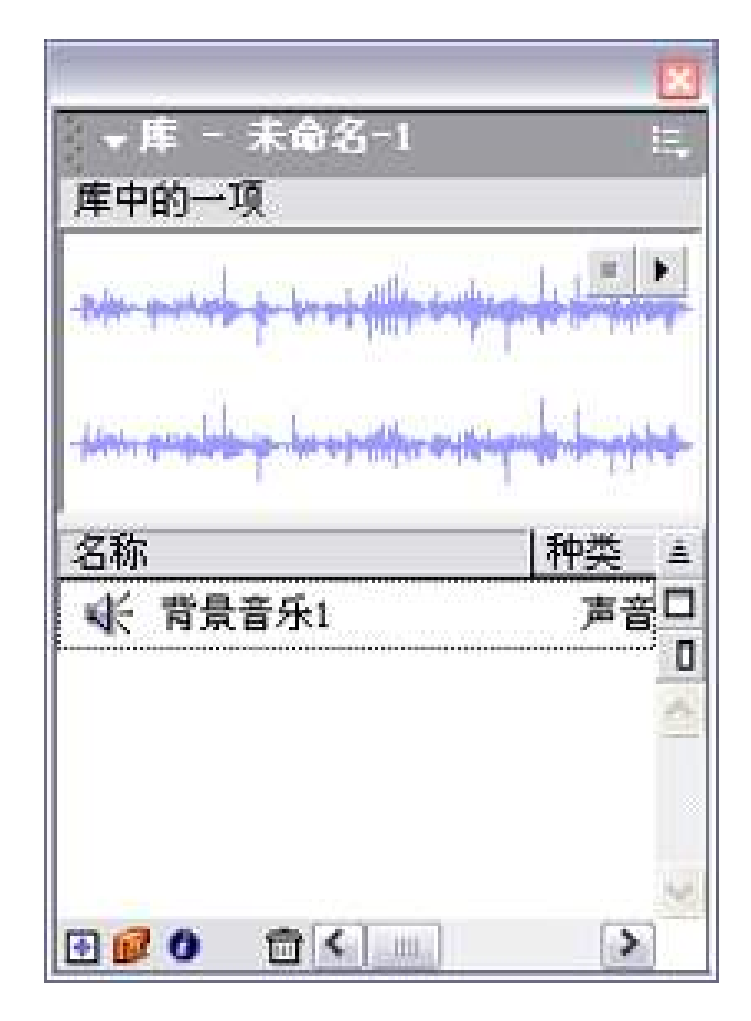

图13-2 库窗口

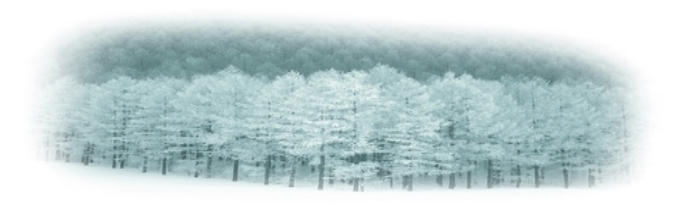

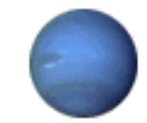

②选择"库"中的声音符号,按住鼠标左键将其 拖入到舞台中,则声音从选中的帧开始自动添加到该 帧所在的图层中。

③插入声音后的帧上显示有声波。

④ 假如在第60帧处敲F5键插入一种帧,则显示前 60帧声波,如图13-3所示。

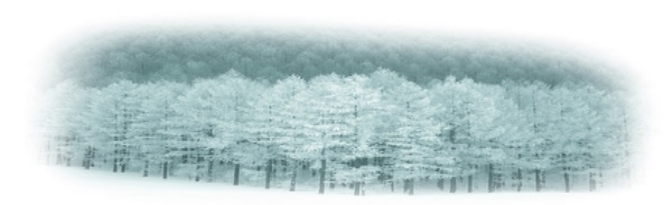

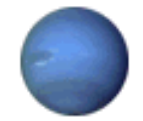

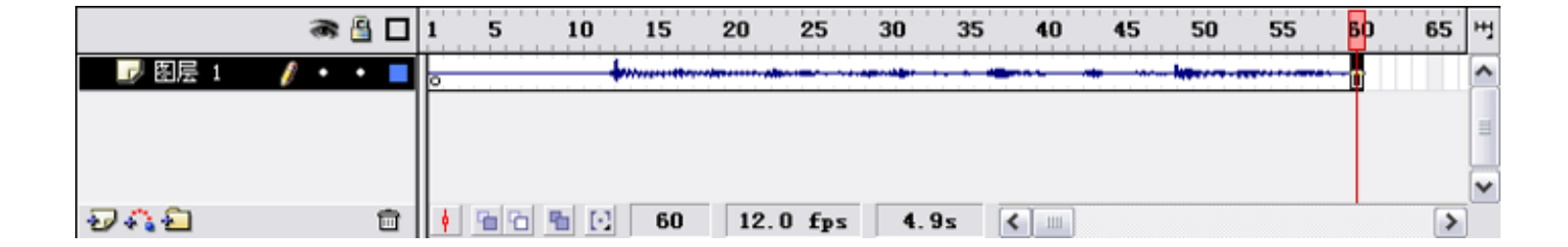

#### 图13-3 显示60帧声波

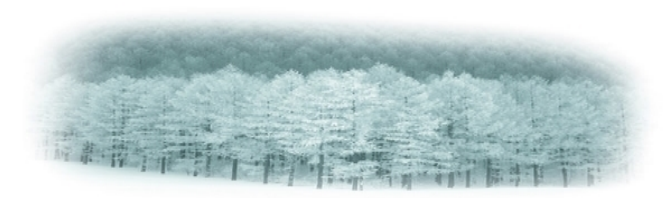

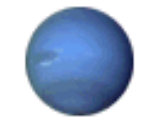

⑤ 插入Flash中的声音,假如没有其他指令,播放动画 时不论所在层有多少帧,该声音一直播放完毕才干停止。 措施2 从声音属性面板导入:

①选择要开始插入声音的帧。

②选择"窗口"菜单中的"属性"命令,打开如图13-4所示的"属性"面板。

③打开"声音"下拉列表,从中选择"背景音乐1", 则声音从选中的帧开始自动添加到所选帧的图层中。

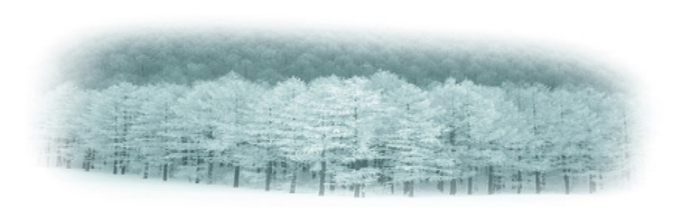

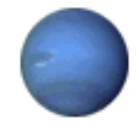

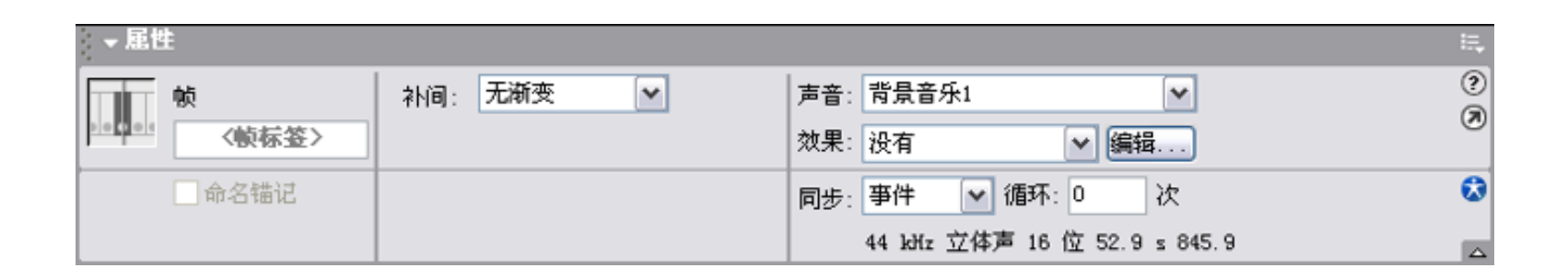

#### 图13-4 "属性"面板

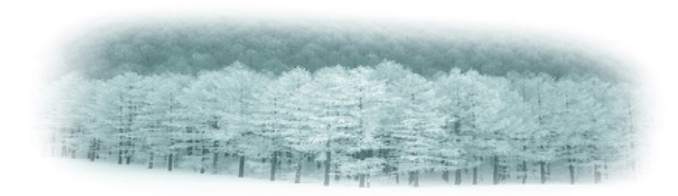

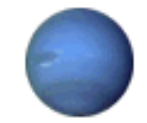

#### 2. 在指定的帧中插入声音

在给课件加入背景音乐时,有时只要求其中的某些 帧有声音,而其他帧没有声音,如只要求第10帧到第60 帧有声音,这就要求我们对插入的声音进行编辑,从而 调整播放声音的长短及位置。详细环节如下:

(1) 在声音所在层单击鼠标左键, 使插入声音的各帧 被选中。

(2) 按住鼠标左键向右拖动插入声音的一帧,移动到 第10帧为止,如图13-5所示。

(3)单击"属性"面板中的"编辑"按钮,打开如图 13-6所示的"编辑封套"对话框。

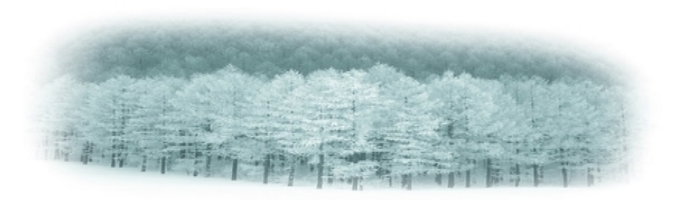

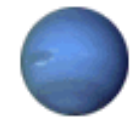

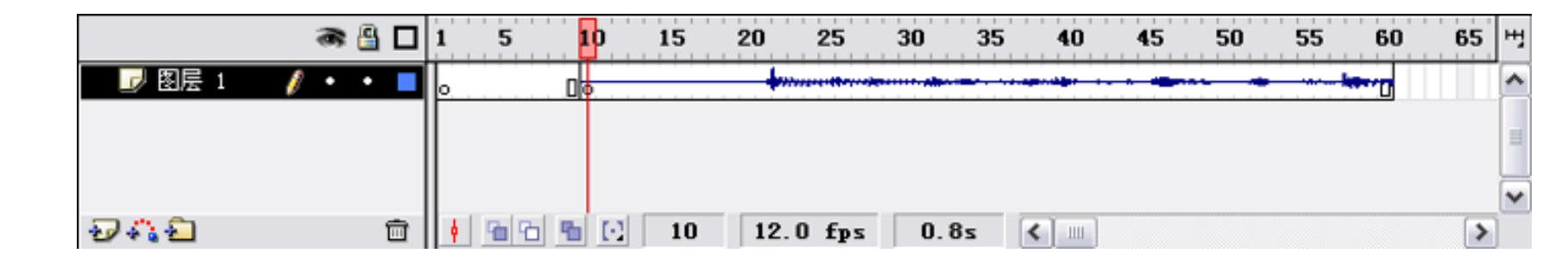

#### 图13-5 移动帧

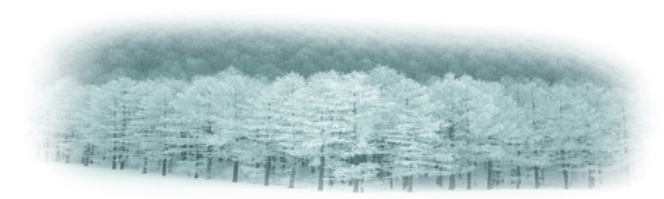

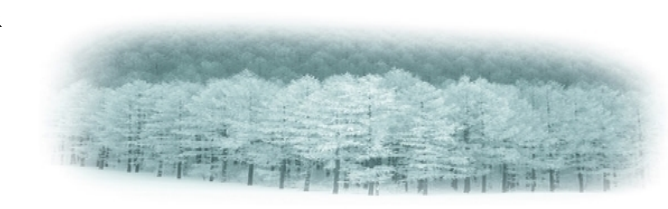

#### 图13-6 "编辑封套"对话框

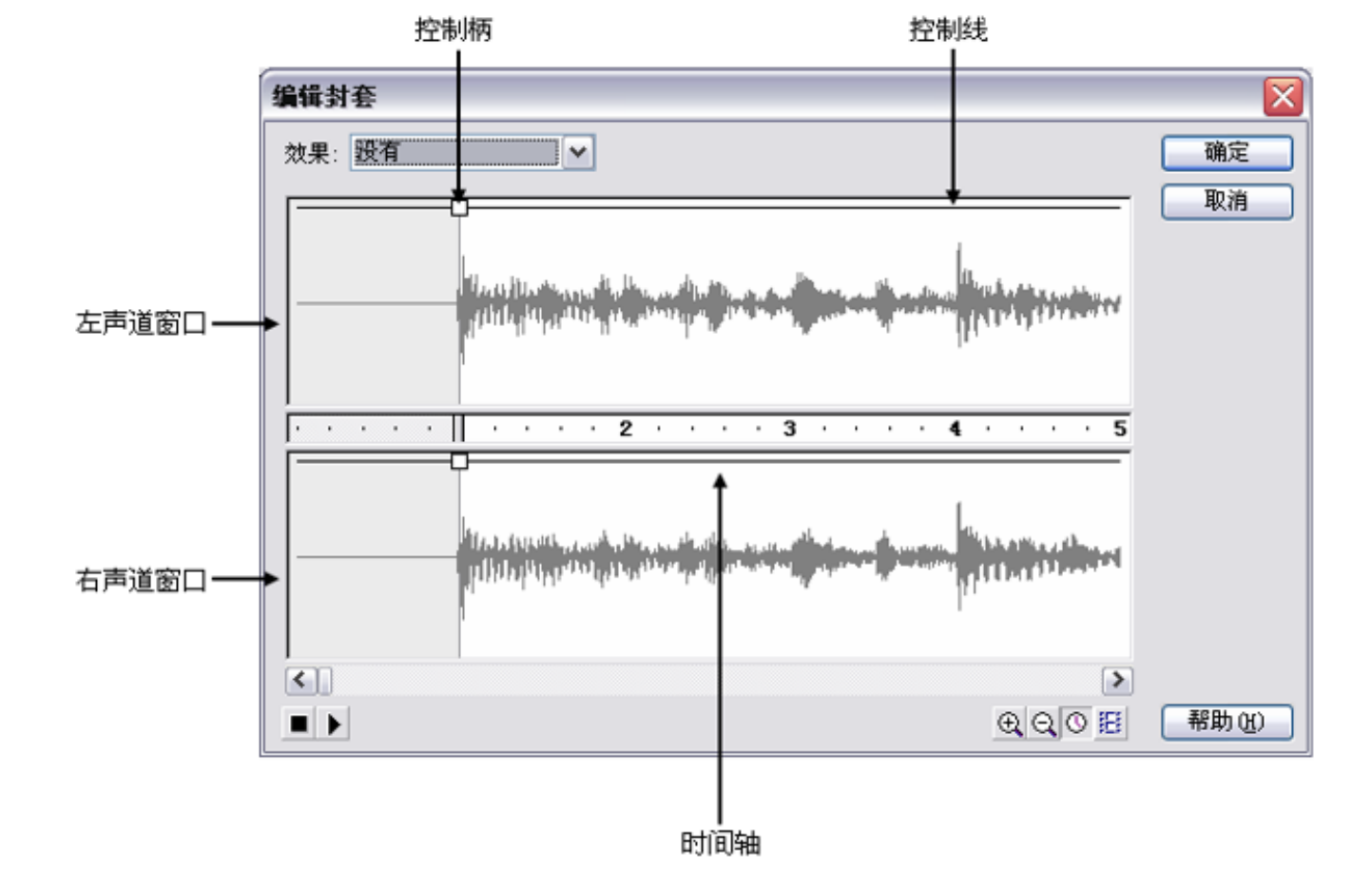

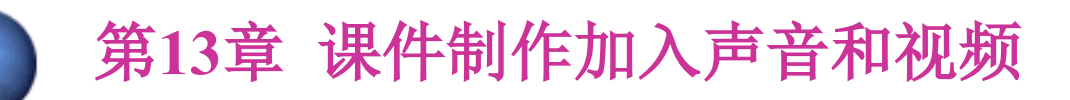

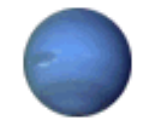

在"编辑封套"对话框中能够进行如下操作:

① 单击"以帧数为标尺显示"按钮 <u>E</u>,按帧数显示 波形。

②单击几次"缩小显示"按钮,使声音波形缩小显示。

③ 自右拖动至对话框有声音波形的位置,使前面的部 分不播放。

④用一样的方法,使60帧后来的声音不播放(要不断变 化显示百分比,以便精确操作)。

⑤单击"播放"按钮,预览声音的播放。

⑥单击"拟定"按钮,完毕声音的调整。

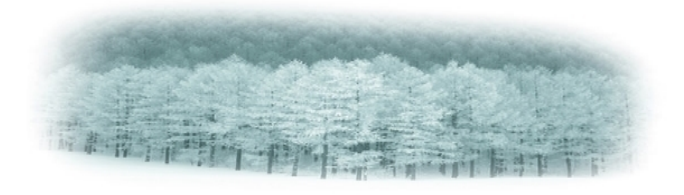

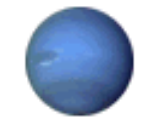

3. 给按钮添加声音

为了引起学生对某个操作的注意,我们有时要为按钮添 加声音,如当按钮被按下时发出声音。利用Flash能够使声音 和按钮的多种状态有关联,当按钮符号和声音建立了关联后, 该符号的全部实例都将有声音。详细环节如下:

(1) 打开Flash MX,新建一种文件。

(2)选择"窗口"菜单的"公用库"中的"按钮"命令, 打开按钮的符号库,选择"gel Record"将其拖到舞台中。

(3) 双击舞台中的按钮,进入"按钮符号"编辑窗口, 如图13-7所示。

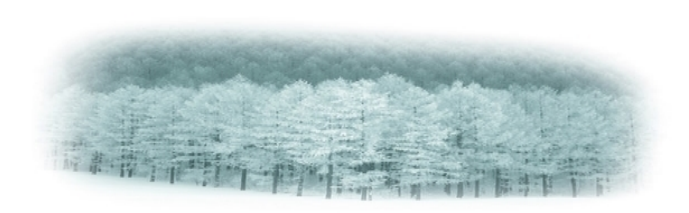

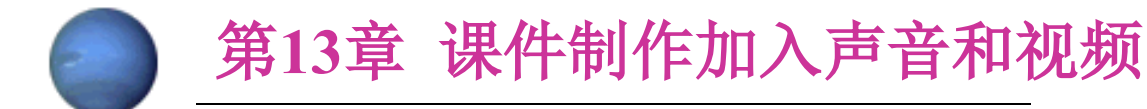

(4)单击时间轴上的"插入图层"按钮,增长一种图层, 用于插入声音文件。

(5) 选择"按下"帧, 敲F6键, 插入一种关键帧。

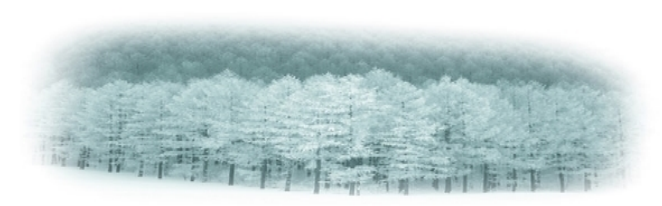

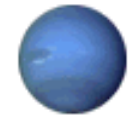

| ▼时间轴                   |                                       |              |              |      |  |
|------------------------|---------------------------------------|--------------|--------------|------|--|
| a 🖁 🗖                  | <b>弹起</b> 指针经过 按下                     | 点击           |              | щ    |  |
| 📝 Layer 4 🦸 🔹 🗖        | • • •                                 | 0            |              | ^    |  |
| Layer 5 • •            |                                       | 0            |              |      |  |
| Layer I • •            |                                       | •            |              |      |  |
| <b>741</b> 0           | • • • • • • • • • • • • • • • • • • • | 0 fps 0.0s 🔇 |              | >    |  |
| 🗢 🛛 🖆 扬景 1 💊 gel Reco  | vrd                                   |              | 6, 4)        | 400% |  |
|                        |                                       |              |              |      |  |
|                        |                                       |              | ▼库 - 按钮      |      |  |
|                        |                                       |              | 122 项        |      |  |
|                        |                                       |              |              |      |  |
|                        |                                       |              | 名称           | A    |  |
| 🗘 🗘 🖾 gel Fast Forward |                                       |              |              |      |  |
|                        |                                       |              | gel Left     | ~    |  |
|                        |                                       |              | gel Pause    |      |  |
|                        |                                       |              | S gel Kecord |      |  |
|                        |                                       |              | ei newind    | > ~  |  |
| <                      |                                       |              |              | >    |  |

#### 图13-7"按钮符号"编辑窗口

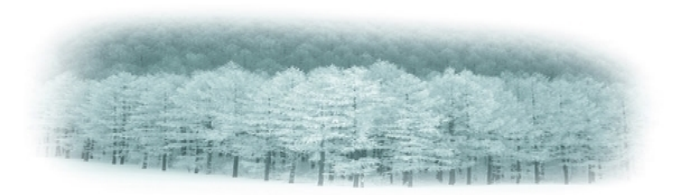

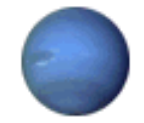

(6) 选择"窗口"菜单中的"公用库"中的"声音"

命令,打开声音符号库,选择"bucket Hit",按住鼠标左键将其拖到舞台中,成果如图13-8所示。

(7)单击时间轴上的"场景1"按钮,从按钮编辑模式返回场景1编辑窗口。

(8)选择"控制"菜单中的"测试动画"命令测试动画, 当鼠标在按钮上单击时即可发出声音。

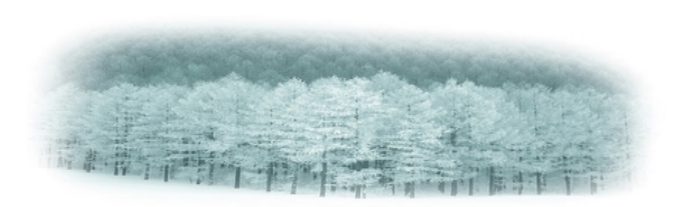

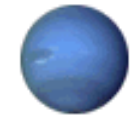

| ▼时间轴                         |                           |               |
|------------------------------|---------------------------|---------------|
| a 🗄 🗖                        | <b>弹起 指针经过 按下</b> 点击      | н             |
| 🗾 图层 6 🏼 🥖 ・ 🔸               |                           | ^             |
| 🕞 Layer 4 🔹 • • 🗖            | • • • •                   | =             |
| 🗗 Layer 5 🔹 • •              | • •                       |               |
| 🗗 Layer 1 🔹 • • 📕            |                           | ~             |
| 2/* <u>12</u>                | 🛉 🖆 🖻 🖸 3 12.0 fps 0.2s 🔇 | >             |
| 🔶 🛛 🖆 <u>扬景 1</u> 💊 gel Reco | ərd 🔰 🚔                   | 400% 🗸        |
|                              |                           | × ^           |
|                              | ▼库 - 声音                   | ii,           |
|                              | 38 项                      |               |
|                              |                           | = <b>F</b>    |
|                              |                           |               |
|                              |                           |               |
|                              |                           |               |
|                              | 名称    种                   | <u>类</u> 🔺    |
|                              | + + Book Drops 3          | 声音□           |
|                              | 4 Breaker Switch          | 声音へ           |
|                              | Strick Drops 3            | 声音            |
|                              | K Bucket Hit              | 声音            |
|                              | Camera Shutter 3 3        | 声音♥           |
|                              |                           | <u>&gt;</u> v |
| N                            |                           | 1             |

#### 图13-8 选择声音

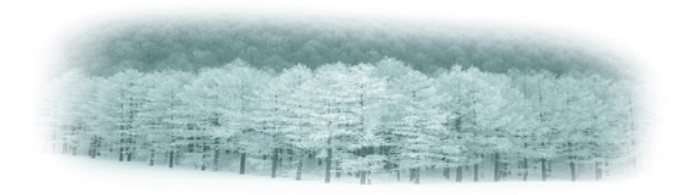

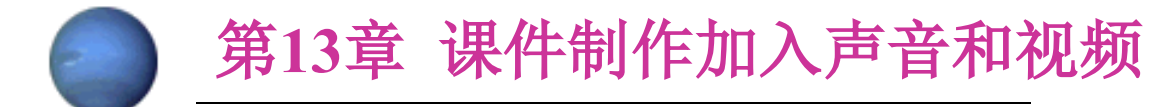

#### 13.1.2 在课件中加入背景音乐

本例课件在背景音乐的伴奏下,展示一张张漂亮的大 自然风光图片,其运营界面如图13-9所示。

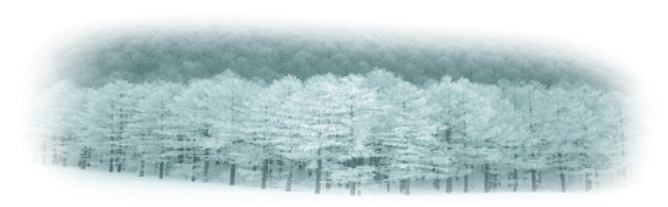

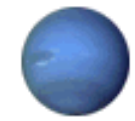

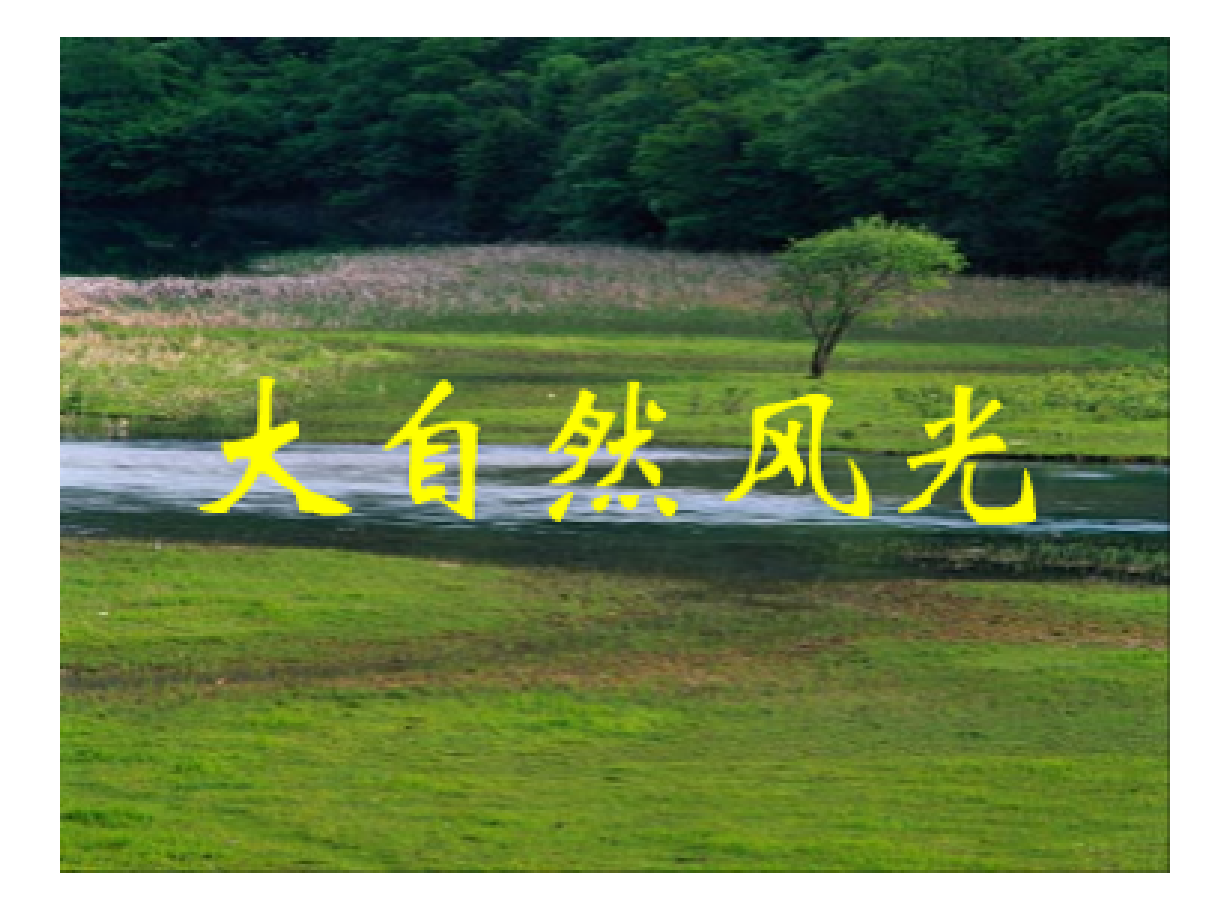

图13-9 效果图

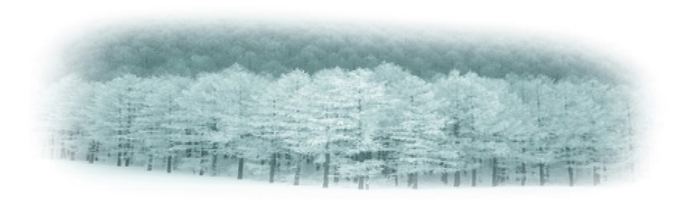

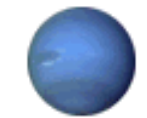

# 【知识要点】

&在课件中导入声音。

& 根据需要调整声音文件的长度。

【制作过程】

制作该课件应先在"图层1"中导入图片,再导入作为 背景音乐的声音文件,最终根据需要调整背景音乐的播放 长度。详细环节如下:

(1) 打开Flash MX,并新建一种文件,将其保存为"背景音乐"。

(2) 单击3次时间轴上的"插入图层"按钮, 增长图层

2、图层3和图层4。

(3) 依次选中图层1至图层4。

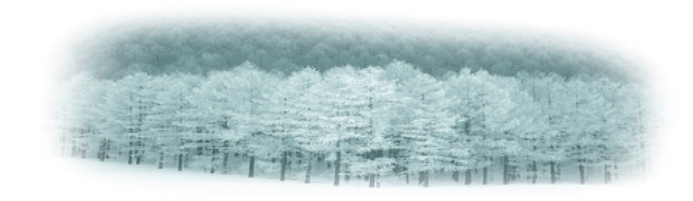

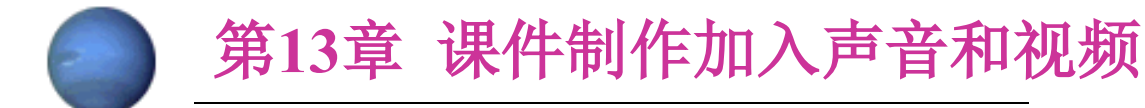

(4)选择"文件"菜单中的"导入"命令,打开"导入"对话框,并从素材库中分别选择"背景1"至"背景4"图像文件,将其依次导入到图层1至图层4中。

(5) 选择各层图像后进行调整,使之和舞台的大小相同。

(6) 选择全部图层的第30帧, 敲F5键, 插入一帧。

(7)分别选择图层2、图层3和图层4,使各图层有图像的 帧首尾相接,这么播放动画时所导入的图像将会一帧帧首尾 相接出现,如图13-10所示。

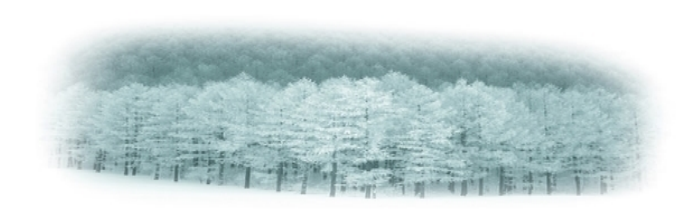

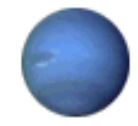

| →时间轴     |       |   |             |               |       |       |          |         |
|----------|-------|---|-------------|---------------|-------|-------|----------|---------|
|          | a 🖁   |   | 1 5 10 1    | 5 20 25       | 30 35 | 40 45 | 50 55 60 | 65 70 백 |
| 🗾 園层 4   | 1 • • |   | 0           |               |       |       |          | ^       |
| 🕞 图层 3   | ••    |   | 0           |               |       |       | •        |         |
| 🕞 图层 2   | ••    |   | 0           |               | 0.    |       | 0        | =       |
| 🕞 图层 1   | ••    |   | •           |               | ٥     |       |          |         |
|          |       |   |             |               |       |       |          |         |
| 200      |       | - |             | 10.0.0        | 7.5   | (+)   |          | ×       |
| 20 4 6 2 |       |   | 🛉 🛅 🛅 🔂   😫 | 91   12.0 fps | 7.5s  | <     |          | >       |

## 图13-10 时间轴

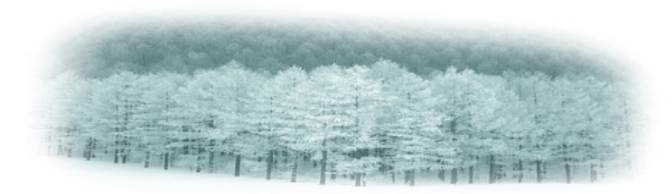

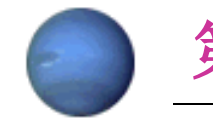

(8)选择图层4,单击时间轴上的"插入图层"按钮, 增长一种图层。

(9)选择图层5,单击工具箱中的"文本"工具,在舞 台中输入标题文字,并根据需要设置字体、字号、文字颜 色,各层合并后的效果如图13-11所示。

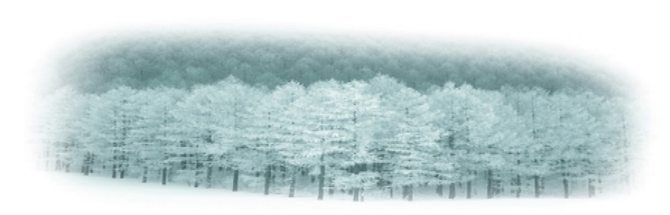

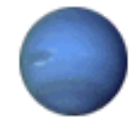

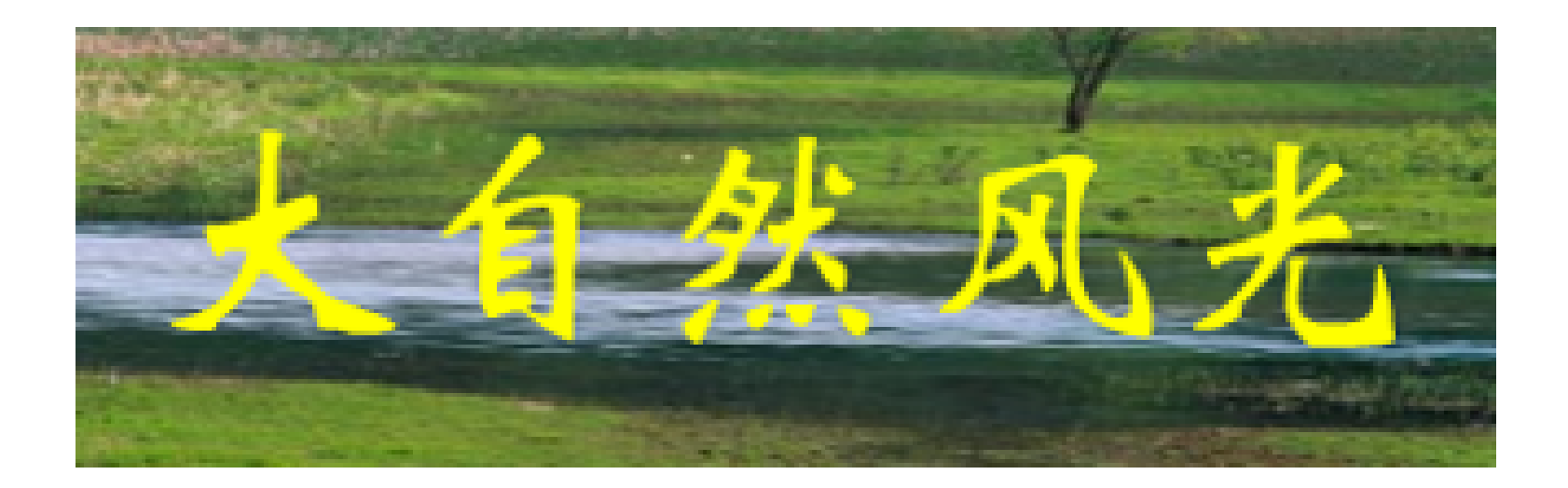

#### 图13-11 加入文字标题

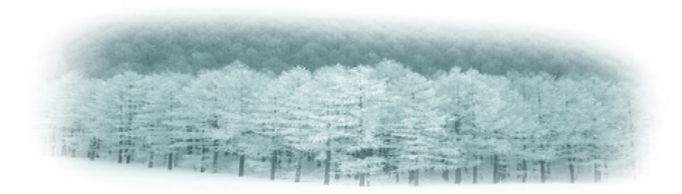

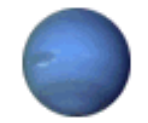

(10) 选中图层5, 单击"添加层"按钮, 增长一种新的 图层, 其名称为"图层6"。

(11)选择"文件"菜单中的"导入"命令,在打开的对 话框中,选择要导入的声音文件"背影音乐2.wav",单击" 打开"按钮,将声音文件加入到"库"中。

(12)选中图层6,选择"库"中的"背景音乐2"声音符号,按住鼠标左键将其拖入到舞台中,时间轴如图13-12所示。

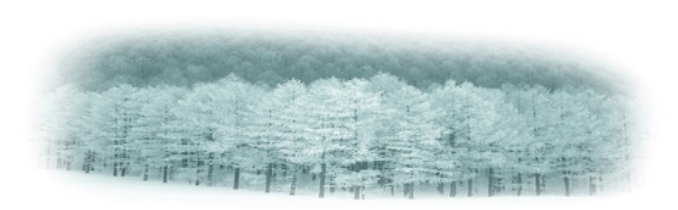

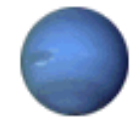

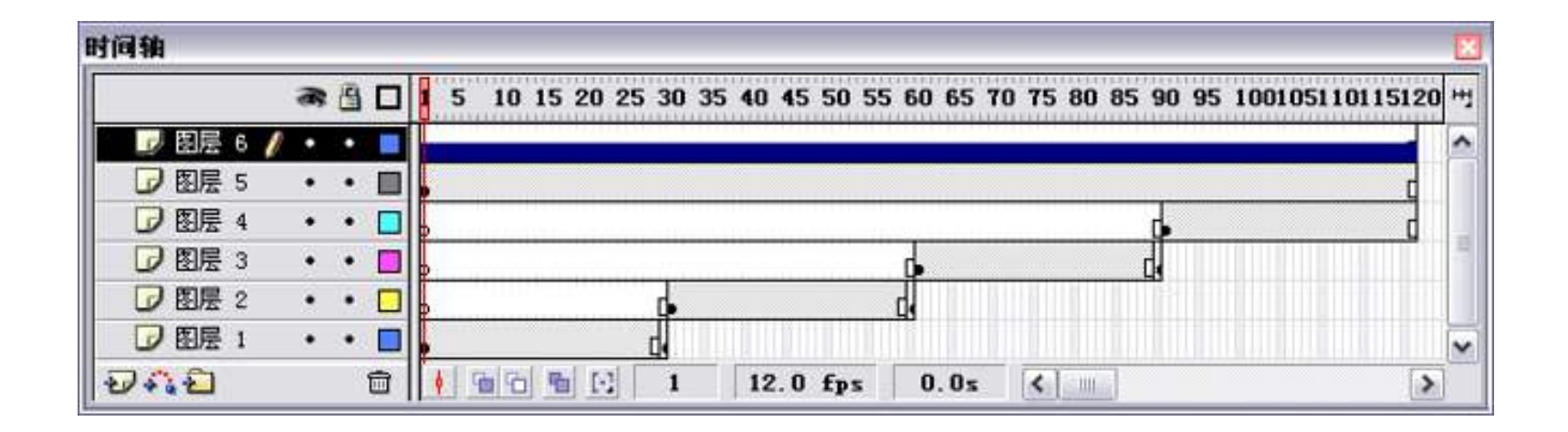

#### 图13-12 时间轴

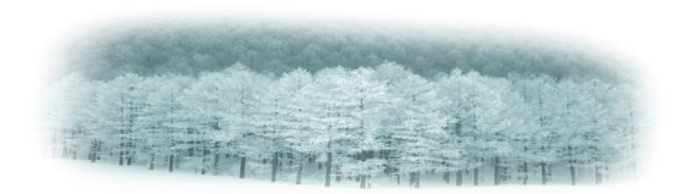

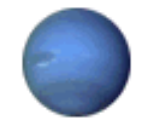

(13)打开"属性"面板,单击面板上的"编辑"按钮, 打开"编辑封套"对话框,调整播放长度,使120帧后来 的部分不播放,如图13-13所示。

(14) 按快捷键Ctrl+Enter,测试播放效果。

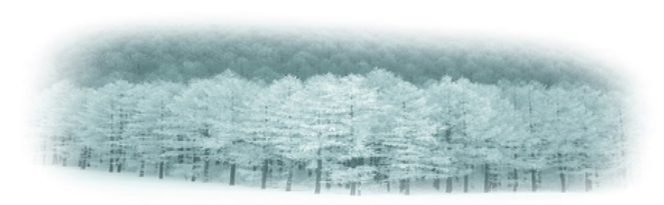

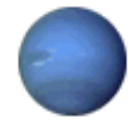

| 编辑封套          | $\overline{\mathbf{X}}$ |
|---------------|-------------------------|
| 效果: 没有        | 确定                      |
| <b></b>       | 取消                      |
|               |                         |
|               |                         |
|               |                         |
|               |                         |
| 50 100    150 |                         |
|               |                         |
|               |                         |
|               |                         |
|               |                         |
|               |                         |
|               | 「お田の)                   |
|               | (J) (4 cm               |

#### 图13-13 "编辑封套"对话框

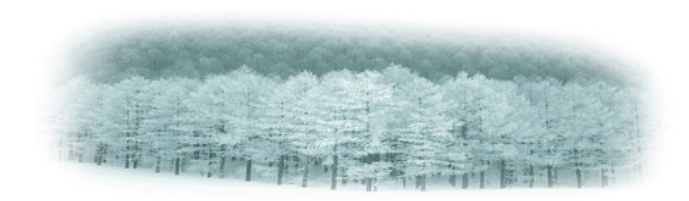

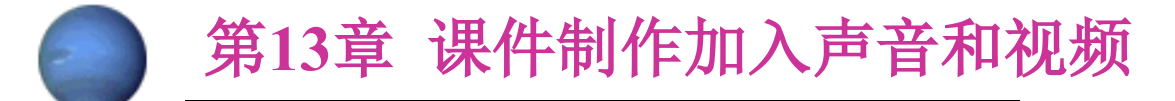

#### 13.1.3 配乐朗诵课文

配乐朗诵课文是课件中常见的一种体现形式,它能 够到达图像、音乐、声音三者并茂的效果,有利于营造 一种引人入胜的课堂教学气氛。

该课件是在音乐的伴奏与画面的烘托下,朗诵苏轼 的《念奴娇·赤壁怀古》,其运营界面如图13-14所示。

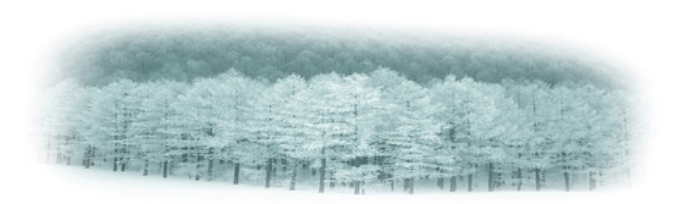

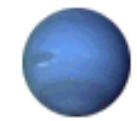

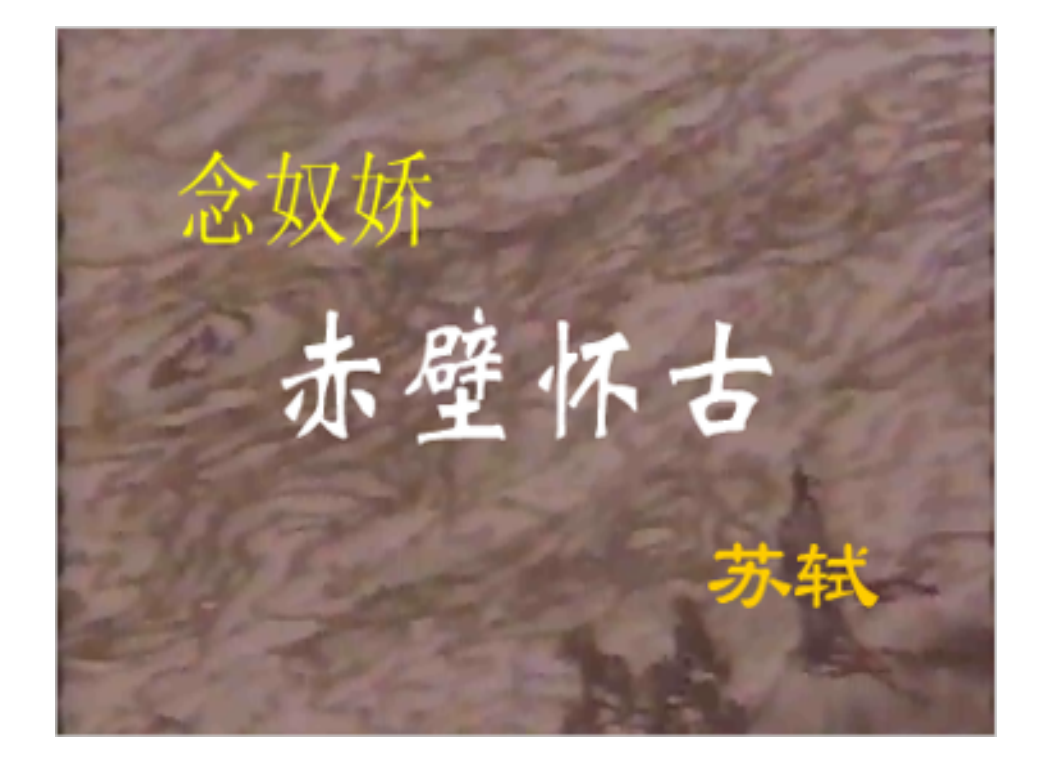

#### 图13-14 效果图

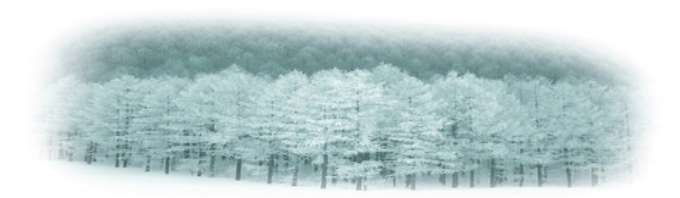

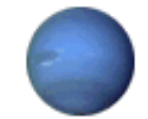

# 【知识要点】

&在课件中插入图片。

& 在课件中插入背景音乐和朗诵课文的声音。

& 调整声音音量和声音长度。

## 【制作过程】

制作该课件首先导入背景图片,然后再在课件中导入 背景音乐及朗诵课文的声音,经过音量的调整及声音长度 的设置,使背景图片、背景音乐、朗诵声协调一致。详细 环节如下:

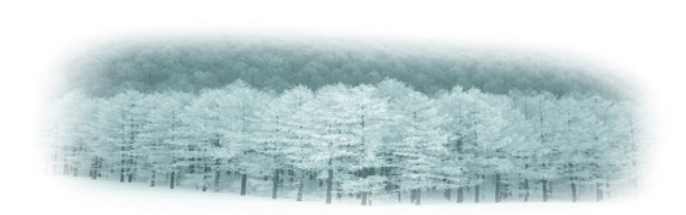

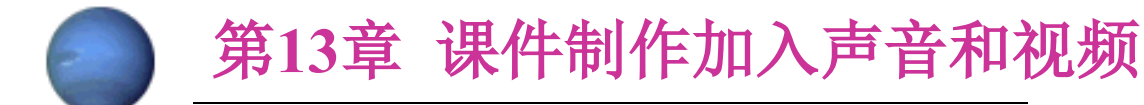

(1) 打开Flash,新建一种文件,将其命名为"赤壁怀 古"并保存起来。

(2)选择"文件"菜单中的"导入"命令,打开"导入"对话框,并选择"赤壁怀古1"图像文件,单击"打开"按钮,打开如图13-15所示的提醒对话框。

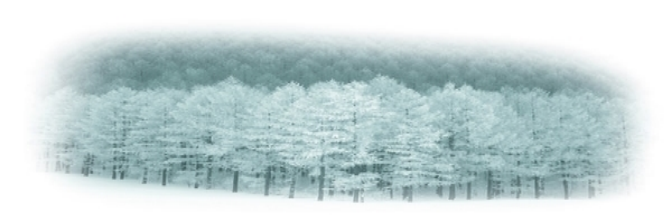

以上内容仅为本文档的试下载部分,为可阅读页数的一半内容。如要下载或阅读全文,请访问: <u>https://d.book118.com/128055125010006136</u>